# SELF DIAGNOSIS FUNCTION

The units in this manual contain a self-diagnostic function. If an error occurs, the STANDBY LED will automatically begin to flash.

The number of times the LED flashes translates to a probable source of the problem.

A definition of the STANDBY LED flash indicators is listed in the instruction manual for the user's knowledge and reference.

If an error symptom cannot be reproduced, the remote commander can be used to review the failure occurrence data stored in memory to reveal past problems and how often these problems occur.

# DIAGNOSTIC TEST INDICATORS

When an error occurs, the STANDBY LED will flash a set number of times to indicate the possible cause of the problem.

If there is more than one error, the LED will identify the first of the problem areas.

Result for all of the following diagnostic items are displayed on screen.

If the screen displays a "0", no error has occurred .

| STBY LED<br>Flash time | Service menu Item name<br>(Screen Display) | Diagnostic Item Description            |  |
|------------------------|--------------------------------------------|----------------------------------------|--|
| 2                      | MAIN_POWE                                  | Main Power Over Voltage Protection     |  |
| 3                      | DC_ALERT                                   | DC_ALERT                               |  |
|                        | DTT_WDT                                    | DTT Error                              |  |
|                        | AUD_PROT                                   | Audio Abnormal Detection               |  |
| 4                      | BALANCER_                                  | Panel Balancer Error                   |  |
| 5                      | TCON_ERR                                   | T-CON Error                            |  |
|                        | HFR_ERR                                    | HFR Error                              |  |
|                        | P_ID_ERR                                   | Panel ID NVM Error                     |  |
| 6                      | BACKLITE_                                  | Back Light Error (Panel Inverter)      |  |
| 7                      | TEMP_ERR                                   | Thermal Error                          |  |
|                        | FAN_ERR                                    | FAN Error (Not Detected. Display Only) |  |
| 8                      | -                                          | Notused                                |  |
| 9                      | -                                          | Notused                                |  |
| 10                     | -                                          | Notused                                |  |
| 11                     | -                                          | Notused                                |  |
| 12                     | -                                          | Notused                                |  |
| -                      | RGB_SEN                                    | RGB Sensor ACK Error                   |  |

### **DISPLAY OF STANDBY LED FLASH COUNT**

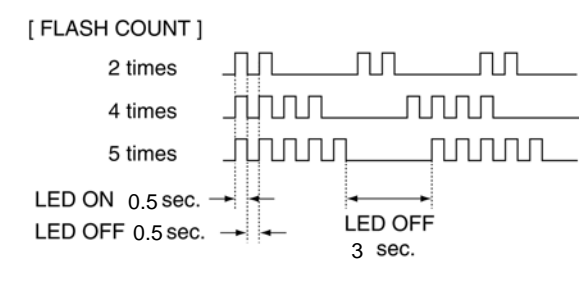

Note: One flash counts is not self-diagnostic.

### SELF-DIAGNOSTIC SCREEN DISPLAY

For errors with symptoms such as "power sometimes shuts off" or "screen sometimes goes out" that cannot be confirmed, it is possible to bring up past occurrences of failure for confirmation on the screen:

#### [To Bring Up Screen Test]

In standby mode, press buttons on the remote commander sequentially in rapid succession as shown below:

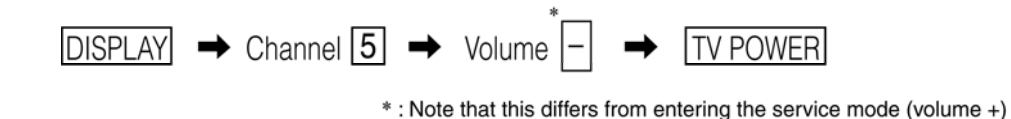

# SELF DIAGNOSIS FUNCTION

## [SELF DIAGNOSTIC SCREEN DISPLAY]

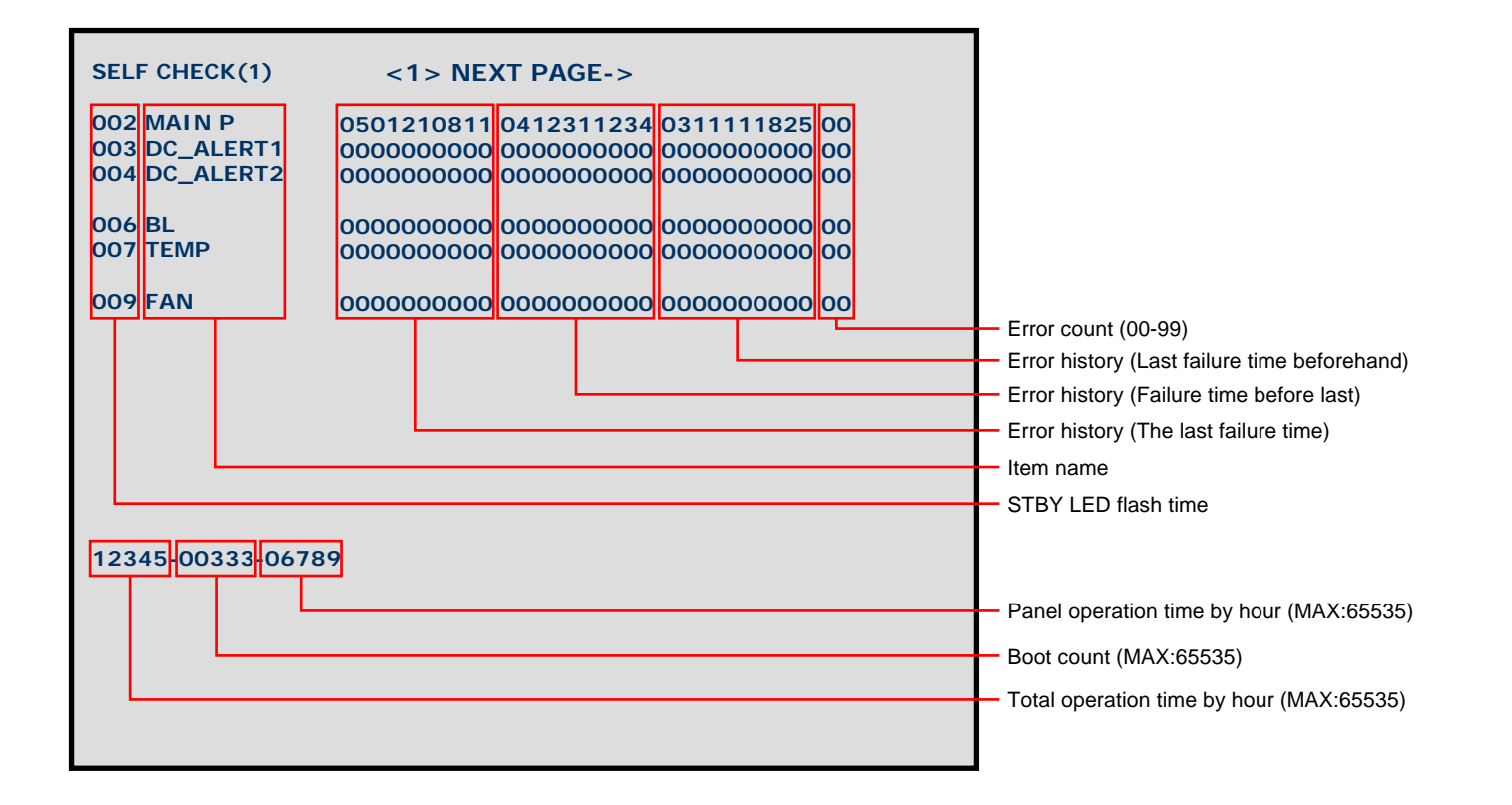

Since the diagnostic results displayed on the screen are not automatically cleared, always check the self-diagnostic screen. After you have completed the repairs, clear the result display to "0".

Clearing the Self Check Diagnostic List

- 1. Error history and Error count : Press the Channel  $8 \Rightarrow$  Channel 0.
- 2. Panel operation time : Press the Channel  $7 \Rightarrow$  Channel 0.

# Exiting the Self-diagnostic screen

To exit the Self Diagnostic screen, turn off the power to the TV by pressing the POWER button on the remote or the POWER button on the TV.

# **SEC 2. ADJUSTMENT**

# HOW TO ENTERING SERVICE MODE

- 1) Turn on the main power switch to place this set in standby mode.
- 2) Press the buttons on the remote commander as follows, and entering service mode.

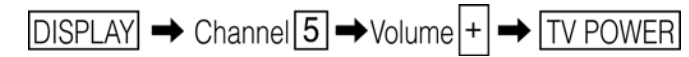

3) Service mode display.

Note: First of all, when you enter Service Mode, you can see "Digital" service mode. Whenever you press "OPTIONS" or "JUMP" on remote, each service mode is changed. "Digital" -> "Chassis" -> "Sub"

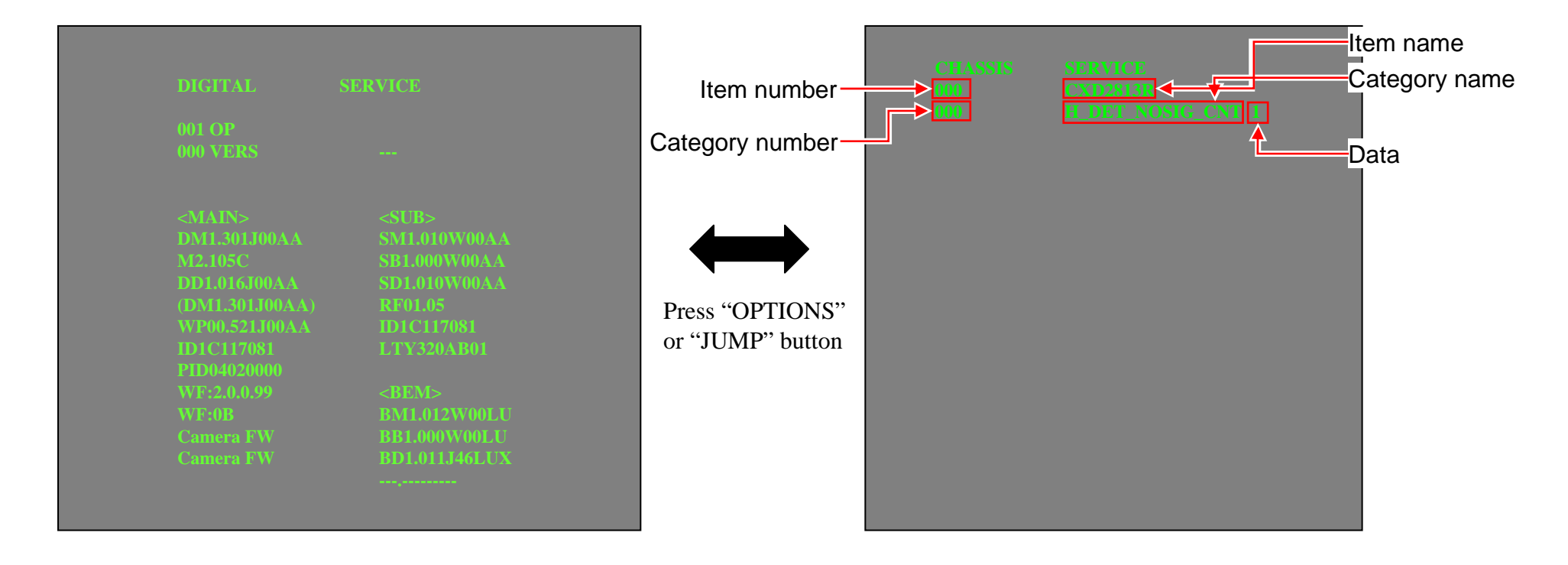

- Function The flow of control <Test>+<TV>/<Display><5><Vol Up><Power> Service mode on Service mode off <Other> / <Power off + on> Item up / down <1>/<4> Category up / down <2>/<5> Data up / down <3>/<6> Test reset <8> + <Mute> + <0> Read data <9> + <0> Execute <10 or 0> Write data <Mute> + <0> Change module <Jump> / <Option>
- 4) How to use the remote commander.

5) After entering service mode, then turn off the power switch.

### WHITE BALANCE ADJUSTMENT

Note: Please execute this adjustment if necessary.

Change Data of "Digital" service mode. ("006 WB" category)

- a. Press "0" or "10" on remote to enter WB adjustment mode.
- b. Press number key "1"~"6" directly. "\*" stamp move.
- c. Press "12 / enter / select" to decide and advance next step. When returning on the previous page, press "return".
- d. Change data by number key "0"~"9" directly. (0-255)
- e. Press "12 / enter / select" to save data.
- It shows red "WRITE". It indicate writing is processing.
- f. Writing process is done at this point.

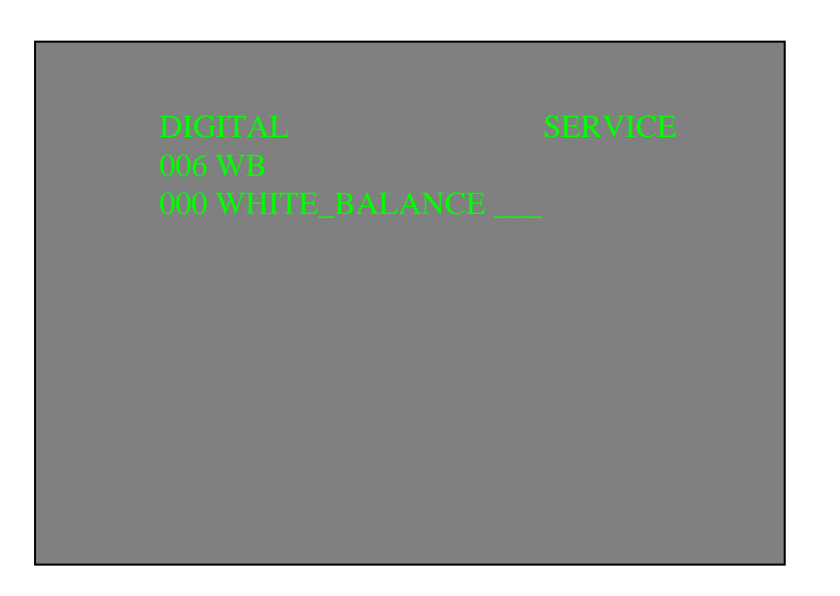

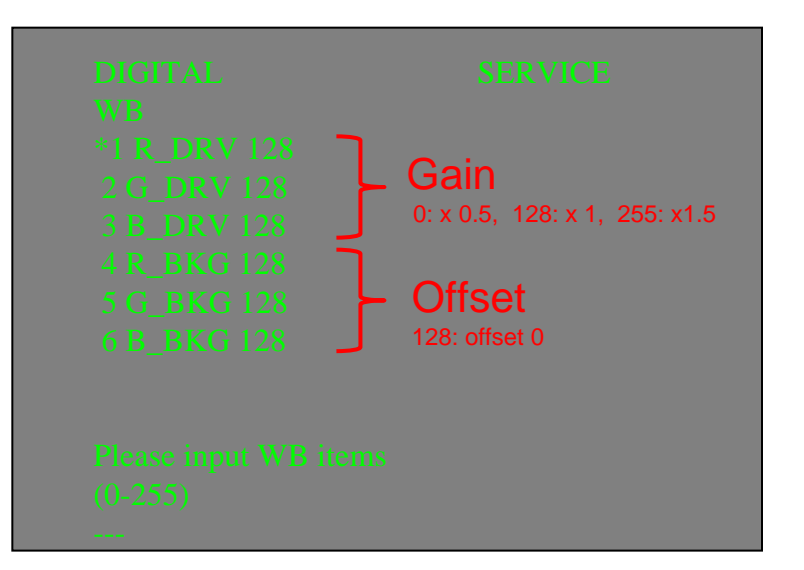

#### SAVE CHANGING DATA

- 1) Change Data of "Chassis" or "Sub" service mode
- 2) Write data for "Chassis" or "Sub" service mode
  - a. Press "Mute" on remote.
  - It shows green "SERVICE" changes to green "WRITE".
  - b. Press "0" or "enter" on remote. Green "WRITE" changes to red "WRITE". It indicate writing is processing.
  - c. After a while, red "WRITE" changes to green "SERVICE". Writing process is done at this point.
- 3) TV reboot is necessary for applying data change.

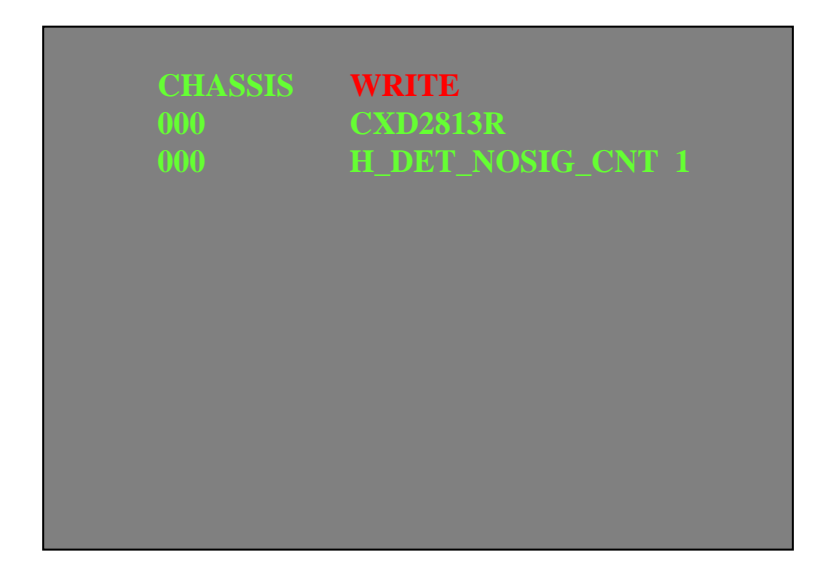

| <ul> <li>Note: "Digital" service mode don't have to Save. (except "002 MODEL" category)</li> <li>1) Change Data of "Digital" service mode. (except "003 DIG_SRV_MODE" category)</li> <li>a. Press "2 / 5" on remote to select (up / down) category.</li> <li>b. Press "1 / 4" on remote to select (up / down) Item.</li> <li>c. Press "0 / 10" on remote to select item.</li> </ul>                                                                                                    | DIGITAL SERVICE<br>004 TUNER<br>000 A_NOSIG_DET 001                   |
|----------------------------------------------------------------------------------------------------|-----------------------------------------------------------------------|
| <ul> <li>2) Change Data of "Digital" service mode. ("003 DIG_SRV_MODE" category)<br/>"003 DIG_SRV_MODE" is one category of "Digital" service mode.</li> <li>Please note because this operation is special.</li> <li>a. Press "2 / 5" on remote to select "003 DIG_SRV_MODE".</li> <li>b. Press "1 / 4" on remote to select (up / down) Item.</li> <li>c. Press "0 / 10" on remote to select item.</li> <li>d. Press number key "1"~"9" directly. "*" stamp move.</li> <li>e. Press "12 / enter / select" to decide and advance next step. Press "return",<br/>when returning on the previous page.</li> </ul> | DIGITAL SERVICE<br>003 DIG_SRY_MODE<br>000 TEST_PATTERN               |
| when returning on the previous page.                                                                                                    | DIGITAL (DIG_SRV_MODF) SERVICE<br>TEST_PATTERN<br>*1 Video<br>2 Audio |

**CHANGE DATA** 

3) Write data for "Digital" service mode. ( "002 MODEL" category)
Note: This procedure operation, when replaced the B board.
Note: Do not write a wrong segment or destination information in Product ID. When the wrong setting is written, TV may not operate.

000 SEG • • • Product ID - segment information

001 DEST • • • Product ID – destination information

a. Change data for each model.

b. Press "0" or "enter" on remote.It shows red "WRITE". It indicate writing is processing.

c. Writing process is done at this point.

| DIGITAL<br>002 MODEL |                    | SERVICE |
|----------------------|--------------------|---------|
| 000 SEG              | 01 : 2a-3<br>Write |         |
|                      |                    |         |

#### SET TO SHIPPING CONDITION

How to do shipping condition.

a. Move to "Digital" service mode.

Press "8" on remote.

It shows green "SERVICE" changes to green "RST-".

Press "mute" on remote.

Added green "EXE" after green "RST-".

d. Press "0" or "enter" on remote. Green "EXE-RST" changes to red "EXE-RST". It indicate writing is processing.

After a while, red "EXE-RST" changes to green "SERVICE".

And all LED lights.

Writing process is done at this point.

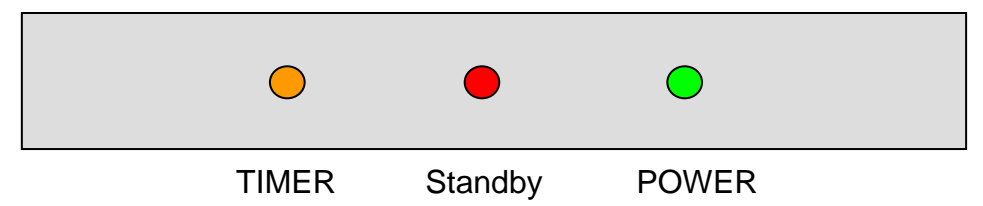

<Another way>

You can set to shipping condition w/o entering Service Mode.

-> "Cursor Up" on remote + "Power Key" on Front panel.